## **HIGHMARK**

## 2025 Highmark Federal Markets Training User Guide

1. Sign into Agent's Highmark Producer Portal:

## https://producer.highmark.com/login

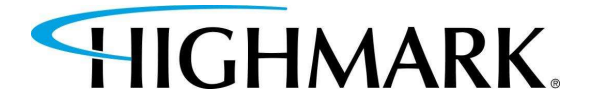

- 2. Under Quick Links, select **Highmark Hub.**
- Then, on the left-hand side of the page select Onboarding.
- 4. A new screen will open. Select START.

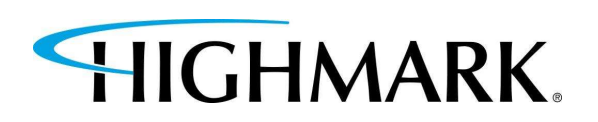

| Quick Links                             |               |
|-----------------------------------------|---------------|
| (                                       | Highmark Hub  |
| Order Supplies-Over 65 (Heeter/ShopPro) | Change Plan   |
| Start Enroll                            | Resources     |
| Send Referrals                          | PURL Activity |

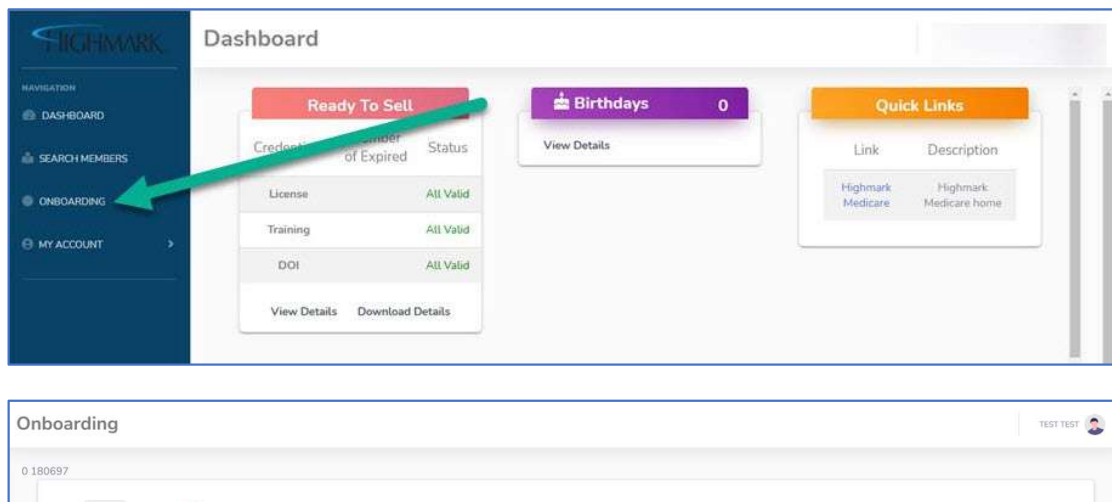

5. In order to validate your NPN information from NIPR, please enter your SSN (no hyphens or spaces) into the blank field and select validate:

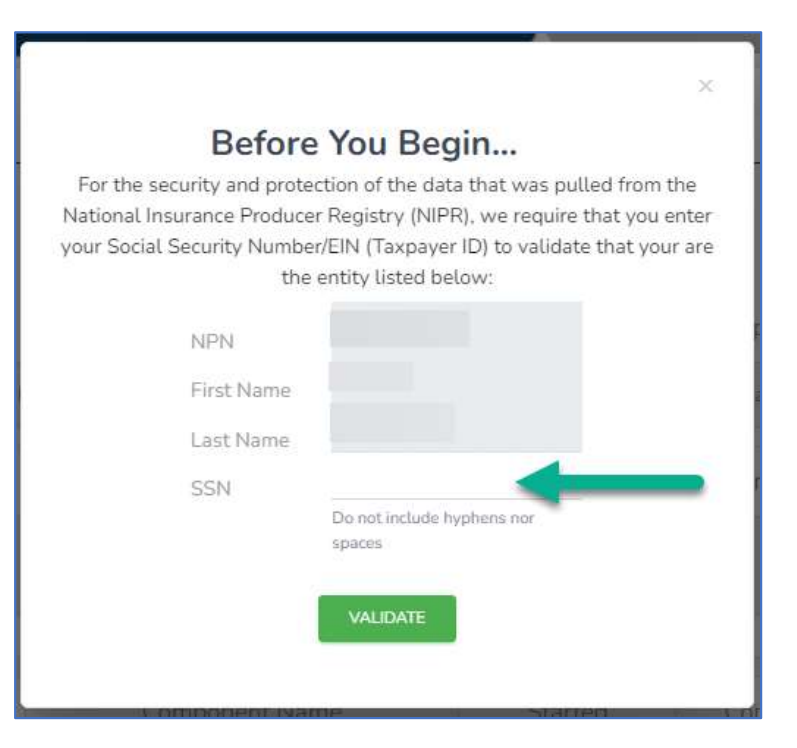

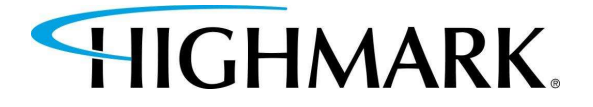

6. Our 2025 Certification process also includes the collection of your banking information in preparation for the possibility of direct payments to agents, as required by new CMS regulations.

We understand the uncertainty surrounding these changes and are committed to providing clear and timely updates as we receive further guidance from CMS.

Should we be required to issue direct payments to agents, we want to assure you that we will handle any chargeback balances transparently and in accordance with procedures that will be communicated once our processing operations are set.

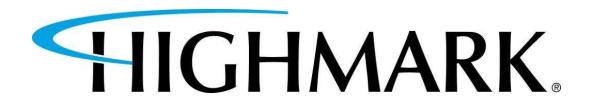

| Fields marked with an aste                                                                                                    | trisk (*) are required.                                                                                                    |                                                                                                    |
|----------------------------------------------------------------------------------------------------|----------------------------------------------------------------------------------------------------|----------------------------------------------------------------------------------------------------|
| Payee                                                                                                    |                                                                                                    |                                                                                                    |
| You are eligible to declare a p<br>also means that the 1099 tax<br>your declared company payee<br>will be in your name and SSN | rivate company, that you legally represent or own, to be your payee. This means that a<br>form issued to you will be in the name and Tax ID of this company. If you chose to deci<br>. If you chose to not declare a company as your payee, then you will be the payee on re<br>. You will be prompted to sign a W9 form with your information. | ny money earned is paid to the Tax ID of this company. It<br>lare a payee, you will be prompted to sign a W9 form for<br>ecord. This means that the 1099 tax form issued to you |
| Do you want to declare a pri                                                                                                   | vate company to be your payee? *                                                                                                    | Yes                                                                                                    |
| As you declared "yes", you wi<br>The information you enter be                                                                  | Il need to provide additional information regarding your payee in the section below.<br>low will be used to electronically generate a IRS W-9 Form.                                                                                                    |                                                                                                    |
| Business Entity Informat                                                                                                    | ion                                                                                                    |                                                                                                    |
| Taxpayer ID Number *                                                                                                    | 55555555                                                                                                    |                                                                                                    |
| Business Name DBA *                                                                                                    | 555555555                                                                                                    |                                                                                                    |
| Business Address *                                                                                                    | 5555555                                                                                                    |                                                                                                    |
| Business City *                                                                                                    | 5555                                                                                                    |                                                                                                    |
| Business State *                                                                                                    | Idaho                                                                                                    |                                                                                                    |
| Business Zip *                                                                                                    | 55555                                                                                                    |                                                                                                    |
|                                                                                                    |                                                                                                    |                                                                                                    |
| W-9 Information                                                                                                    |                                                                                                    |                                                                                                    |
| Taxation Type *                                                                                                    | Limited Liability Company                                                                                                    |                                                                                                    |
| LLC Tax Classification *                                                                                                    | S Corporation                                                                                                    |                                                                                                    |
|                                                                                                    | I declare that I am legally authorized to execute contracts and agreements on behalf<br>of myself or the legal entity I represent. *                                                                                                    |                                                                                                    |
| Banking Information                                                                                                    |                                                                                                    |                                                                                                    |
| Payment Method                                                                                                    | ACH (Direct Deposit)                                                                                                    |                                                                                                    |
| Account Type *                                                                                                    | CHECKING                                                                                                    |                                                                                                    |
| [?] Account Number: *                                                                                                    |                                                                                                    | 0                                                                                                    |
| Verify Account Number *                                                                                                    | ******                                                                                                    | Ø                                                                                                    |
| [?] Routing Number: *                                                                                                    | 55555555                                                                                                    |                                                                                                    |
| Financial Institution *                                                                                                    | 55555                                                                                                    |                                                                                                    |
|                                                                                                    | ABORT CASE                                                                                                    | ONTINUE                                                                                                    |

To validate your banking information, we are asking for either a bank letter or a voided check to be uploaded for our Accounts Payable Department.

| Upload Document                    | × |
|------------------------------------|---|
| Type<br>Voided Check               |   |
| File*                              |   |
| URDAD                              |   |
|                                    |   |
|                                    |   |
|                                    |   |
| Upload Document                    | A |
| Type<br>Bank Letter<br>Description |   |
| File* BROWSE                       |   |
|                                    |   |
| UPLOND                             |   |
| URLOWD                             |   |

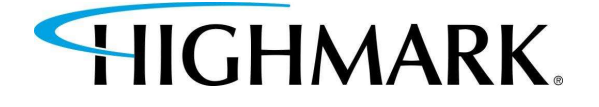

7. Begin by taking
each component.
(Please note, you
will need to
verify/certify that
you've completed
each component.)

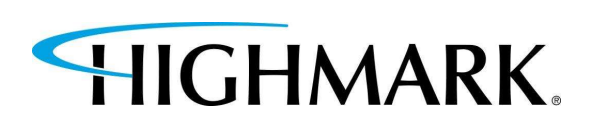

|                                 | Ava                                              | ilable Trainings                |               |            |             |  |
|---------------------------------|--------------------------------------------------|---------------------------------|---------------|------------|-------------|--|
|                                 | Training Name                                    |                                 | Training Type |            | Status      |  |
| 2025 Highmark Medicare Training |                                                  | 2025 Highmark Medicare Training |               | Incomplete |             |  |
|                                 | Component Name                                   | Started                         | Completed     | Score      | Pass / Fail |  |
| TAKE TRAINING                   | 2025 TPMO Requirements                           |                                 |               |            |             |  |
|                                 | Component Name                                   | Started                         | Completed     | Score      | Pass / Fail |  |
| TAKE TRAINING                   | Third Party Code of Conduct                      |                                 |               |            |             |  |
|                                 | Component Name                                   | Started                         | Completed     | Score      | Pass / Fail |  |
| TAKE TRAINING                   | 2025 MoC Module                                  |                                 |               |            |             |  |
|                                 | Component Name                                   | Started                         | Completed     | Score      | Pass / Fail |  |
| TAKE TRAINING                   | 2025 Highmark Agent Changes                      |                                 |               |            |             |  |
|                                 | Component Name                                   | Started                         | Completed     | Score      | Pass / Fail |  |
| TAKE TRAINING                   | 2025 CMS FWA Training Transmission of<br>Results |                                 |               |            |             |  |
|                                 | Component Name                                   | Started                         | Completed     | Score      | Pass / Fail |  |
| TAKE TRAINING                   | 2026 Linkwork Dire Courtie Technics              |                                 |               |            |             |  |

Please Note: By clicking on the links in the AHIP/NABIP Module, you will only be attesting that you have submitted your 2025 AHIP/NABIP CMS Fraud Waste and Abuse training scores to Highmark.

8. Link to submit: <u>AHIP</u>

9. Link to submit: NABIP

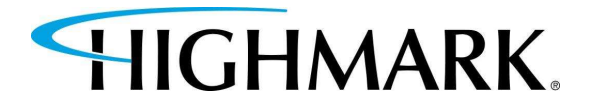

The 2025 Highmark Plan Specific Training Component requires an agent to pass with an 85% or higher. If an agent is unable to pass within three attempts, they will be forced to reach out to Highmark Senior Market Sales Support to be unlocked and will have to retake the training again.

All components are downloadable by selecting **Download Training** Material.

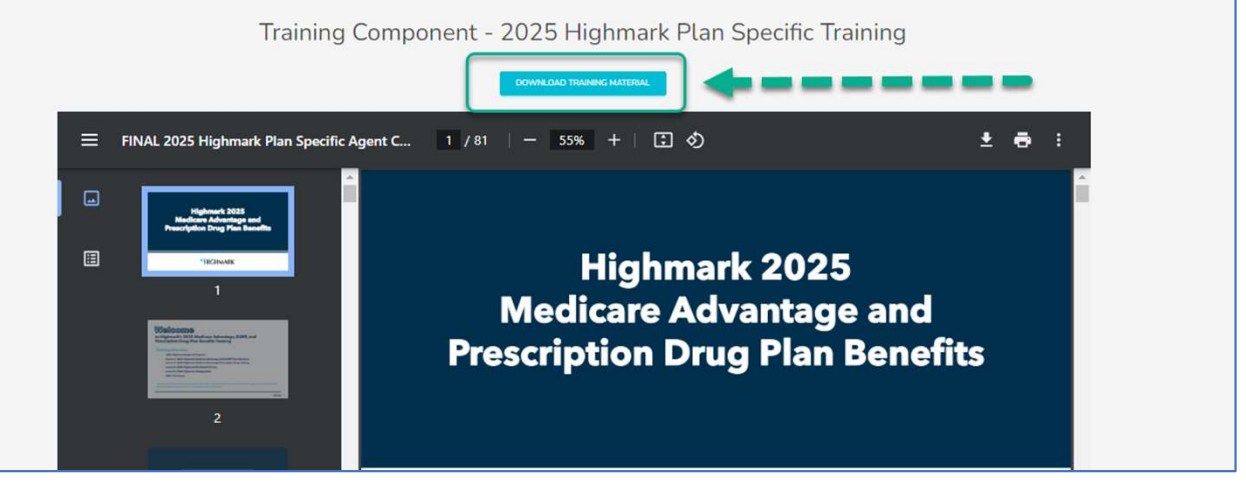

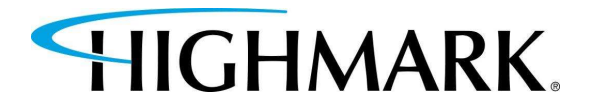

10. When you have completed your review of the component, you can attempt the quiz by selecting **Take Quiz.** 

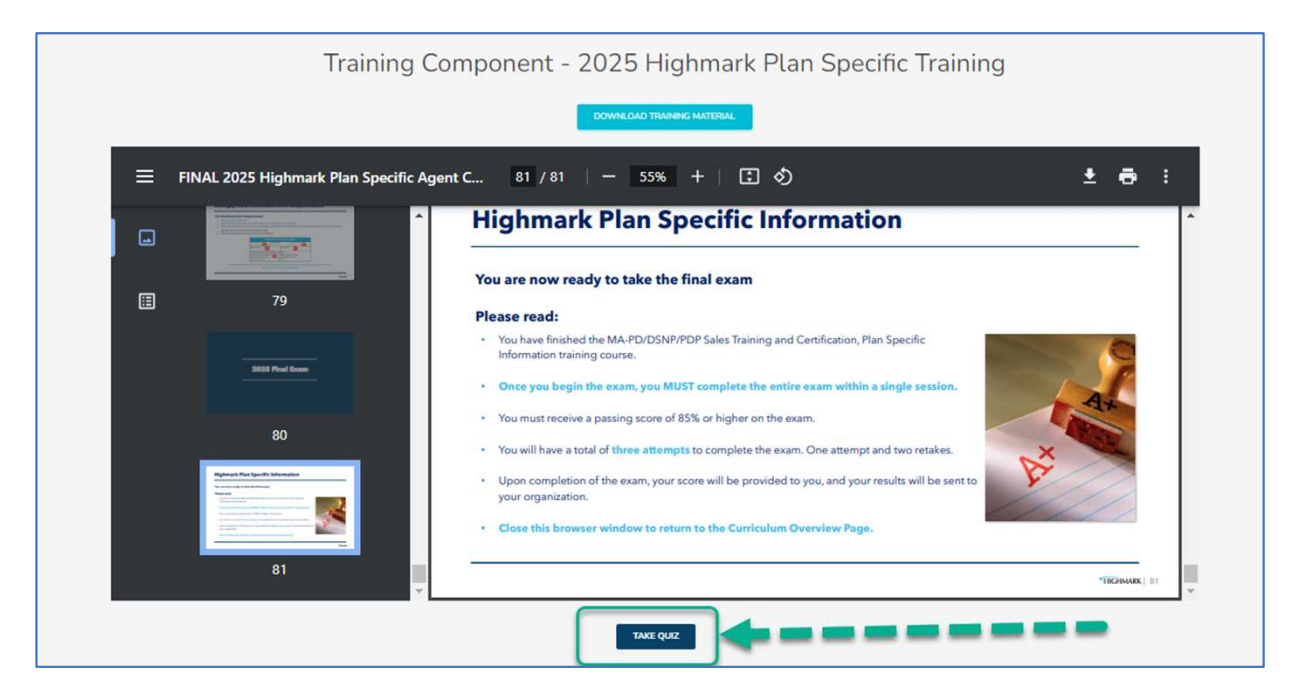

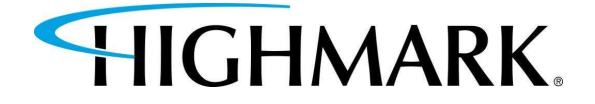

- You can review the materials after you've taken the quiz by selecting Review Training.
- 12. Once you've completed all components (all blue buttons will say "Results",) you will see a **Continue** button.

| You have completed | this component of | the training. |       |             |
|--------------------|-------------------|---------------|-------|-------------|
|                    | RESULTS           |               |       |             |
| Total Question     | s                 | 41            |       |             |
| Correct Answer     | 's                |               |       |             |
| Your Score         |                   |               |       |             |
| Passing Score      |                   | 85.00 %       |       |             |
| Passed             |                   | Yes           |       |             |
| CLOSE              | REVIEW TRAINING   | -             |       | _           |
|                    |                   |               |       |             |
| <br>Component Name | Started           | Completed     | Score | Pass / Fail |

Training Component - 2025 Highmark Plan Specific Training

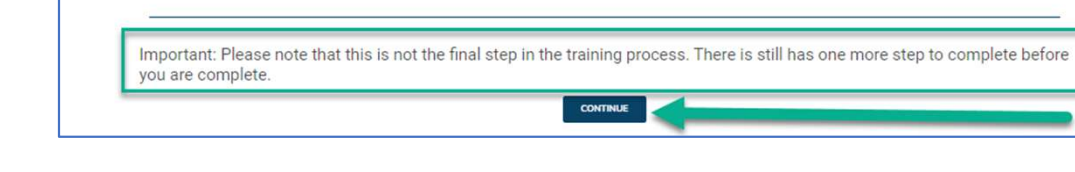

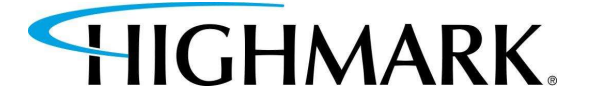

- 13. Next, complete the
  Highmark Producer
  Appointment
  Agreement.
- 14. You will need to scroll down through both the contract and the page.
- 15. You will have to check that you have read and agree to the terms and conditions of the contract.

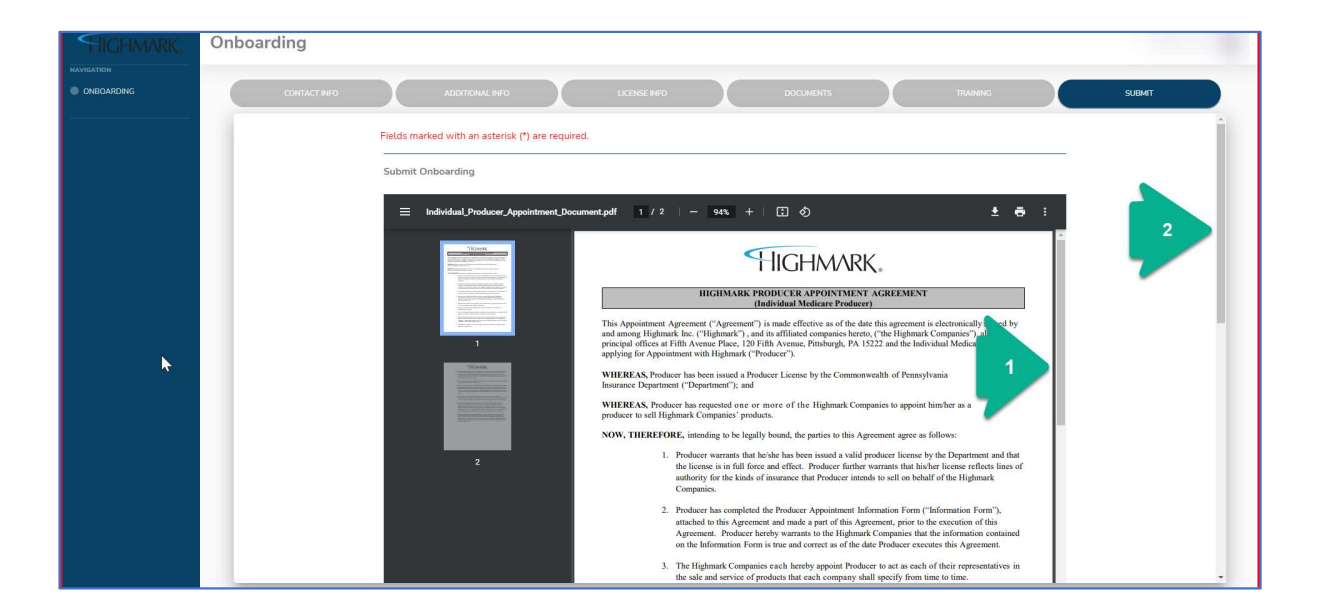

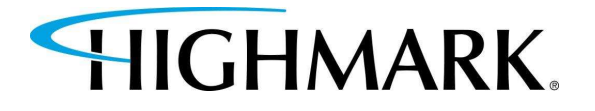

16. Use your mouse (<u>by</u> <u>holding down</u> <u>the left</u> <u>button</u>) and <u>sign in the</u> <u>box</u>.

17. Click Submit.

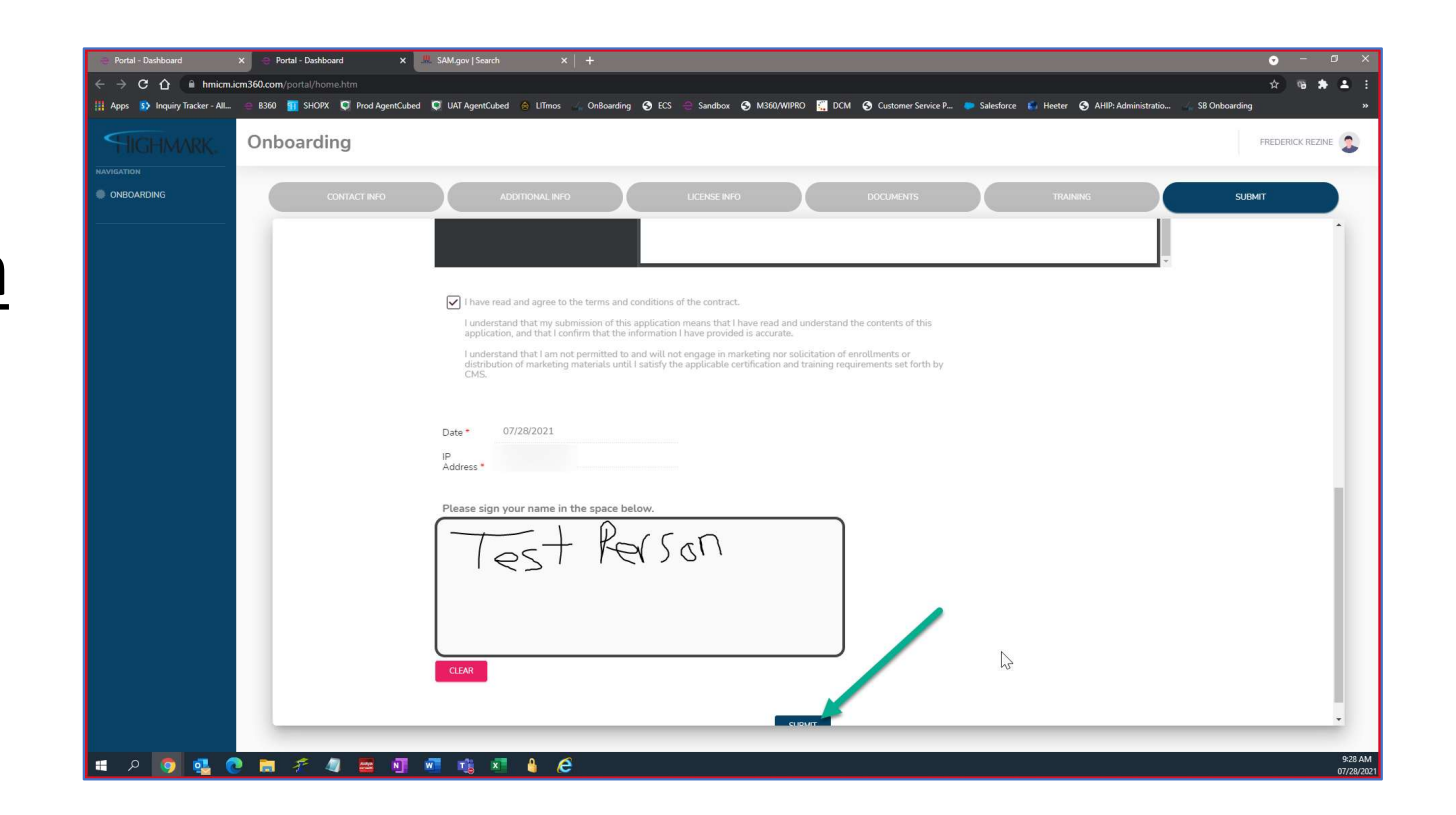

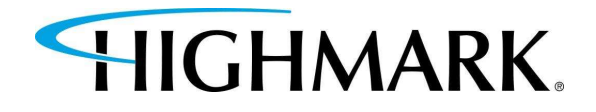

# 18. Once successfully submitted, you will see this screen.

| FIIGHMARK.       | Onboarding                                                                                                    | 3 |
|------------------|----------------------------------------------------------------------------------------------------|---|
|                  | TRAINING SUBART                                                                                                    |   |
| BOOK OF BUSINESS | Submission Successful!                                                                                                    |   |
|                  | Thank you for submitting your application.                                                                                                    |   |
| ⊖ MY ACCOUNT >   | Your application has been sent to Highmark for approval. You will be notified via email once action is taken regarding your application. If approved, you will receive an email regarding your login details and portal access. |   |
|                  | Below is a copy of your signed contract. Please download and/or print a copy for your records. If approved, you will be able to view your contract in your portal.                                                              |   |
|                  | Application Name                                                                                                    |   |
|                  | Email                                                                                                    |   |
|                  | NPN                                                                                                    |   |
|                  | ти                                                                                                    |   |
|                  |                                                                                                    |   |
|                  |                                                                                                    |   |
|                  |                                                                                                    |   |
|                  |                                                                                                    |   |
|                  |                                                                                                    |   |

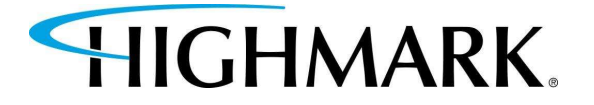

#### PLEASE ALLOW 3 BUSINESS DAYS FOR YOUR AHIP/NABIP COMPLETION TO BE CONFIRMED.

### CONTACTS

#### Email:

HighmarkSeniorMarkets@highmark.com

Phone (Monday-Friday, 8am to 4pm (EST)):

1-800-652-9459, option 1 and then option 2

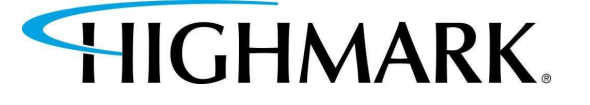